## Wie suche nach Literatur an der Bayerischen StaatsBibliothek?

Die Bayerische StaatsBibliothek hat einen eigenen OPAC (online public access catalog). Den findet ihr hier: <u>https://opacplus.bsb-muenchen.de/metaopac/start.do</u>

| OP/                         | AC <mark>plus</mark> |                    |                           | E                              | 3S | B | Bayerische<br>StaatsBiblic | thek     |        |
|-----------------------------|----------------------|--------------------|---------------------------|--------------------------------|----|---|----------------------------|----------|--------|
| Suche 🔫                     | Meine Daten 👻        | Magazin-Bestellung | Weitere Angebote          |                                | DE | I | EN                         | Anfragen | Hilfe  |
|                             |                      |                    |                           |                                |    |   |                            | Anr      | nelden |
| Sucheingab                  | e                    |                    | Suchen                    | Enveiterte Suche               |    |   |                            |          |        |
| <ul> <li>Suche</li> </ul>   | eingrenzen           |                    | odenen                    |                                |    |   |                            |          |        |
| <ul> <li>Sucheir</li> </ul> | nstellungen          |                    |                           |                                |    |   |                            |          |        |
|                             |                      | Bayerisc           | he Staatsbibliothek   Imp | pressum   Datenschutzerklärung |    |   |                            |          |        |

Auch hier ist wieder eine erweiterte Suche möglich.

| OPA                         | <b>Cplus</b>               |                                 |                                           |               | BSB Bayerische<br>StaatsBibliothek<br>Information in erster Linie |
|-----------------------------|----------------------------|---------------------------------|-------------------------------------------|---------------|-------------------------------------------------------------------|
| Suche 👻                     | Meine Daten 👻              | Magazin-Bestellung              | Weitere Angebote                          |               | DE   EN Anfragen Hilfe                                            |
| Sucheingab                  | e                          |                                 |                                           |               | Anmelden                                                          |
| Alles                       | Alles                      |                                 |                                           |               |                                                                   |
| und 🗘                       | Titelstichwort             | Titelstichwort                  |                                           |               |                                                                   |
| und 🗘                       | Autor / Hrsg.              | Autor / Hrsg.                   |                                           |               |                                                                   |
| und 🗘                       | Thema (Schlagwort)         | Thema (Schlagwort               |                                           |               |                                                                   |
| •                           | Tools für nicht-lateinis   | che Schriften                   |                                           |               |                                                                   |
|                             |                            |                                 | Zurücksetzen                              | Suchen        |                                                                   |
| <ul> <li>Suche</li> </ul>   | eingrenzen                 |                                 |                                           |               |                                                                   |
| Suche                       | auch in Volltexten (üb     | erwiegend 19. Jh.)              |                                           |               |                                                                   |
| Lesesaalbe                  | estand                     | Medienart                       |                                           |               |                                                                   |
| nicht eingr                 | enzen                      |                                 | 1                                         |               |                                                                   |
| Erscheinur                  | ngsjahr                    |                                 |                                           |               |                                                                   |
| von                         | bis                        |                                 |                                           |               |                                                                   |
| <ul> <li>Sucheir</li> </ul> | nstellungen                |                                 |                                           |               |                                                                   |
| 10 \$                       | ranzahl Eintrag i<br>Tempo | n Merkliste<br>räre Merkliste 🗘 |                                           |               |                                                                   |
|                             |                            | Bayeriso                        | he Staatsbibliothek   Impressum   Datenso | hutzerklärung |                                                                   |

Für eine gezielte Suche können verschiedene Kategorien ausgewählt werden.

| ✓ Alles                                                                                        | Alles                     |        |                 |  |              |        |  |  |
|------------------------------------------------------------------------------------------------|---------------------------|--------|-----------------|--|--------------|--------|--|--|
| Titelstichwort<br>Autor / Hrsg.<br>Thema (Schlagwort)<br>Inhaltsverzeichnisse<br>Exakter Titel | vort                      | Titels | stichwort       |  |              |        |  |  |
|                                                                                                | sg.                       | Autor  | r / Hrsg.       |  |              |        |  |  |
| Jahr                                                                                           | Schlagwort)               | then   | na (Schlagwort) |  |              |        |  |  |
| ISBN/ISSN/ISMN<br>Signatur                                                                     | cht-lateinische Schriften |        |                 |  |              |        |  |  |
|                                                                                                |                           |        |                 |  | Zurücksetzen | Suchen |  |  |

Mit "und", "oder" und "und nicht" kann die Suche noch weiter verfeinert werden.

Allgemein funktionieren Boolesche Operatoren folgendermaßen. Je nach Thema, Seite oder Version kann allerdings es sein, dass nicht die gewünschten, gefilterten Ergebnisse angezeigt werden.

Mit "und" werden zwei Kategorien, die beide gleichzeitig zutreffen ausgegeben. Bei "AutorIn 1 und AutorIn 2" müssten also alle Werke, die die beiden zusammengeschrieben haben, herausgegeben werden.

Mit "oder" werden beide Kategorien vereint, das heißt die Eingabe "AutorIn 1 und AutorIn 2" sollte alle Werke der AutorInnen anzeigen – sowohl die sie zusammen geschrieben haben als auch die die beide jeweils allein geschrieben haben.

Mit "und nicht" können Werke gefiltert werden. Ich kann zum Beispiel nach den Werken bestimmter AutorInnen suchen und mit "und nicht" "Titel" bestimmte Werke ausschließen.

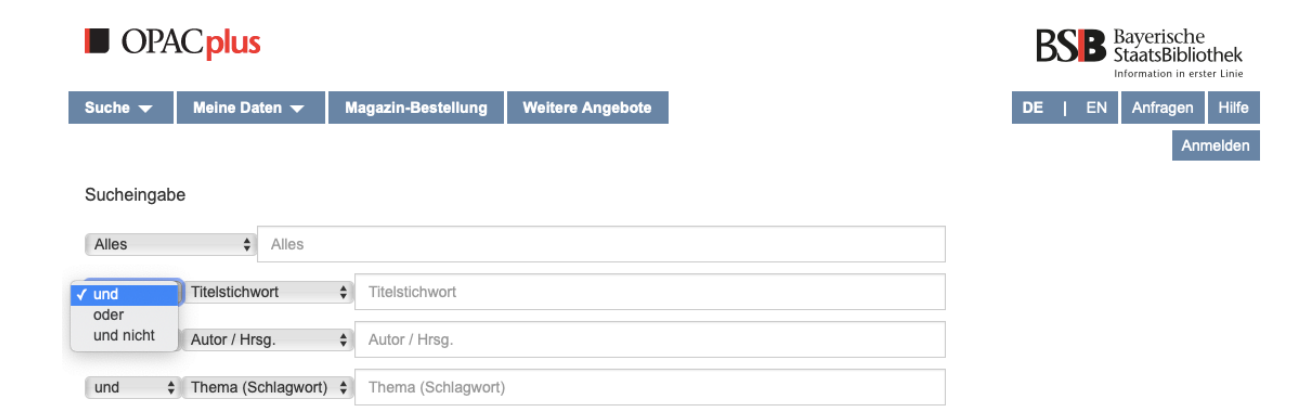

Außerdem kann man auch nach nicht-lateinischen Schriften suchen:

| Suchei | ngabe | •             |                 |               |          |    |                 |        |
|--------|-------|---------------|-----------------|---------------|----------|----|-----------------|--------|
| Alles  |       | \$            | Alles           |               |          |    |                 |        |
| und    | ¢     | Titelstichw   | vort 🗘          | Titelstichwor | t        |    |                 |        |
| und    | ÷     | Autor / Hrs   | sg. 🗘           | Autor / Hrsg. |          |    |                 |        |
| und    | ÷     | Thema (S      | chlagwort) 💲    | Thema (Schl   | agwort)  |    |                 |        |
|        | •     | Tools für nic | cht-lateinische | Schriften     |          |    |                 |        |
|        | Von:  | Lateir        | lisch           | ach:          | Russisch | \$ | Transliterieren | Ì      |
|        |       |               |                 |               |          | Zu | urücksetzen     | Suchen |

Darüber hinaus kann Literatur in den Lesesaalbeständen, in Form von einer bestimmten Medienart oder nach einem Erscheinungszeitraum gefiltert gesucht werden.

| Lesesaalbestand                           | Medienart                                                       |    |
|-------------------------------------------|-----------------------------------------------------------------|----|
| nicht eingrenzen                          | ✓ nicht eingrenzen                                              | \$ |
| Erscheinungsjahr                          | Noten<br>Karten                                                 |    |
| von bis                                   | Zeitung<br>CD-ROM, DVD                                          |    |
| <ul> <li>Sucheinstellungen</li> </ul>     | Zeitschrift<br>Festschrift<br>Handschrift                       |    |
| max.TrefferanzahlEintrag in N10\$Temporär | Merk Konferenzband<br>e Me Online-Ressource<br>Hochschulschrift |    |

Bayerische Staatsbibliothek | Impressum | Datenschutzerklärung

Die Ergebnisliste kann auch weiter verfeinert werden, indem man in der linken Seitenleiste Schlagwörter, Sprachen, Jahr, Medienart usw. auswählt. Anders als wenn man dies von vornherein einstellt, erhält man hier erst mal einen Überblick, was überhaupt alles vorhanden ist.

| OPAC plus                                                                                        |                                  | BSB Bayerische<br>StaatsBibliothe                                                                                                    |  |  |  |  |  |  |
|--------------------------------------------------------------------------------------------------|----------------------------------|----------------------------------------------------------------------------------------------------|--|--|--|--|--|--|
| Suche 👻 Meine Daten 👻                                                                            | Magazin-Bestellung               | Weitere Angebote DE   EN Anfragen H                                                                                                    |  |  |  |  |  |  |
|                                                                                                  |                                  | Anmelo                                                                                                    |  |  |  |  |  |  |
| Suche nach: Hannah Höch                                                                          |                                  | Suchen Erweiterte Suche ändern                                                                                                    |  |  |  |  |  |  |
| Ihre Suchanfrage: Alles = Hannal                                                                 | Höch                             |                                                                                                    |  |  |  |  |  |  |
| BSB-Katalog (120)                                                                                | sätze & mehr (4557)              | Verbundkatalog/Fernleihe (233) 👼 🗹 🛓 🔊                                                                                                    |  |  |  |  |  |  |
| Suche verfeinern                                                                                 | Treffer BSB-Ka                   | talog (120)                                                                                                    |  |  |  |  |  |  |
| <ul> <li>Suche auch in Volltexten (überwi<br/>gend 19. Jh.)</li> </ul>                           | - Titel auswählen:<br>alle keine | Temporäre Merkliste   Speichern Relevanz  Sortieren max. 10  Anze                                                                                 |  |  |  |  |  |  |
| <ul> <li>Thema (Schlagwort)</li> </ul>                                                           |                                  |                                                                                                    |  |  |  |  |  |  |
| Höch, Hannah, 1889-1978 (55)<br>Kunst (21)<br>Dadaismus (19)<br>Bildband (18)<br>Geschichte (14) | 1. Buch                          | Hannah Höch<br>Höch, Hannah, 1889-1978; Ades, Dawn; Butler, Emily; Herrmann, Daniel F., ca. 20. Jh.<br>Munich ; London ; New York, [2022]; [2022] |  |  |  |  |  |  |
| Mehr anzeige                                                                                     | 1                                | Collages Hannah Höch: 1889 - 1978                                                                                                    |  |  |  |  |  |  |
| ▼ Jahr                                                                                           |                                  | Höch, Hannah, 1889-1978; Adriani, Götz, 1940-                                                                                                    |  |  |  |  |  |  |
| <= 1985 (28)<br>1989 - 2000 (50)<br>2001 - 2012 (60)                                             | Buch                             | Versand/Ausleihen                                                                                                    |  |  |  |  |  |  |
| 2019 (22)<br>>= 2013 (98)                                                                        |                                  | Colagens Hannah Höch: 1889 - 1978<br>Adriani, Götz, 1940-; Höch, Hannah, 1889-1978                                                                |  |  |  |  |  |  |
| ✓ Medienart                                                                                      | □ 3.                             | Stuttgart, 1991                                                                                                    |  |  |  |  |  |  |
| Monographie (117)<br>Druckschrift (114)                                                          | Buch                             | Versand/Ausleihen                                                                                                    |  |  |  |  |  |  |
| mit Illustrationen (80)                                                                          |                                  | Hannah Höch - von Heiligensee in die Welt                                                                                                    |  |  |  |  |  |  |

Wenn du einen Hacken links neben den Titel setzt und auf Speichern klickst, wird der Titel auf einer Liste gespeichert – entweder auf einer temporären Merkliste oder einer neuen, selbst angelegten Liste.

| OPA                                                                                                    | C <mark>plus</mark>                          |             |                                                                                                    |        |                                                                                                    |                                                                                  |                                                               |                                             |                                    |                                                                                   | BS                              | B                         | Bayerisch<br>StaatsBib          | 1e<br>liothek<br><sup>erster Linie</sup> |
|----------------------------------------------------------------------------------------------------|----------------------------------------------|-------------|----------------------------------------------------------------------------------------------------|--------|----------------------------------------------------------------------------------------------------|----------------------------------------------------------------------------------|---------------------------------------------------------------|---------------------------------------------|------------------------------------|-----------------------------------------------------------------------------------|---------------------------------|---------------------------|---------------------------------|------------------------------------------|
| Suche 🔫                                                                                                    | Meine Date                                   | en 🔻 🛛 🛛    | lagazi                                                                                                    | in-Bes | tellung                                                                                                    | Weitere Angebote                                                                 |                                                               |                                             |                                    |                                                                                   | DE                              | EN                        | Anfrager                        | n Hilfe                                  |
|                                                                                                    |                                              |             |                                                                                                    |        |                                                                                                    |                                                                                  |                                                               |                                             |                                    | Benutzernu                                                                        | immer:                          |                           | A                               | bmelden                                  |
| Suche nach:                                                                                                    | Hannah He                                    | òch         |                                                                                                    |        |                                                                                                    |                                                                                  |                                                               | Suchen                                      | Erwe                               | iterte Suche à                                                                    | indern                          |                           |                                 |                                          |
| Ihre Suchanf                                                                                                    | rage: Alles =                                | Hannah Höcl | h > S                                                                                                    | prache | ger x                                                                                                    |                                                                                  |                                                               |                                             |                                    |                                                                                   |                                 |                           |                                 |                                          |
| BSB-Kata                                                                                                    | log (120)                                    | Aufsätz     | e&r                                                                                                    | nehr   | (4583)                                                                                                    | Verbundkatalog                                                                   | /Fernleihe (                                                  | 1                                           |                                    |                                                                                   |                                 | ē                         | ⊠ ≛                             | ٣                                        |
| Suche verfe                                                                                                    | inern                                        |             | Т                                                                                                    | reffer | Bayerisc                                                                                                    | her Verbundkatalog (                                                             | 157)                                                          |                                             |                                    | «                                                                                 | < 1                             | 2 3                       | 4 5                             | > »                                      |
| Thema (Schlagen Schlagen Schla | agwort)                                      |             | Tite                                                                                                    | auswa  | ählen:                                                                                                    | » Neuer Listenname.<br>✓ Temporäre Merkliste                                     | <br>Speicher                                                  | n R                                         | elevanz                            | Sortieren                                                                         | m                               | ax. 10                    | \$ Anz                          | eigen                                    |
| Höch, Hannah                                                                                                    | (114)                                        |             | alle                                                                                                    | keine  | Ð                                                                                                    | •                                                                                |                                                               |                                             |                                    |                                                                                   |                                 |                           |                                 | -                                        |
| Dadaismus (13<br>Fotomontage (<br>Kunst (10)                                                                                                    | g (15)<br>; (13)<br>ge (13)<br>Mehr anzeigen |             | (a)     Hannah Höch, Werke und Woo       (13)     de, Collagen, Aquarelle, Zeich       Mehr anzeigen     1. |        | orte: [Ka<br>hn., Dok<br>]                                                                                                    | talog zu<br>tumente                                                              | r Ausstellu<br>, Galerie R                                    | ng Hanr<br>emmert                           | nah H<br>u. Ba                     | öch, Ger<br>Irth, 7. S                                                            | mäl-<br>ep-                     |                           |                                 |                                          |
| ✓ Jahr                                                                                                    |                                              |             |                                                                                                    |        |                                                                                                    | Fernleihe                                                                        |                                                               |                                             |                                    |                                                                                   |                                 |                           |                                 |                                          |
| 1979 - 1994 (39)<br>1995 - 2006 (33)<br>bis 1978 (34)<br>seit 2007 (48)                                                                                                    |                                              |             | 2.                                                                                                    |        | Hannah Höch, aller Anfang ist DADA!: [anlässlich der Au<br>Aller Anfang ist Dada!", Berlinische Galerie, Landesmus<br>Fotografie und Architektur, Berlin, 6. April bis 2. Juli 2007 |                                                                                  |                                                               |                                             |                                    | usstellung "Hannah Höch -<br>seum für Moderne Kunst,<br>)7 ; Museum Tinguely, Ba- |                                 |                           |                                 |                                          |
| <ul> <li>Medienart</li> </ul>                                                                                                    |                                              |             |                                                                                                    |        | Q 🕹                                                                                                    | sei, 15. Januar bi                                                               | s zr. April z                                                 | 2008]                                       |                                    |                                                                                   |                                 |                           |                                 |                                          |
| Monographie (<br>Aufsatz (36)                                                                                                    | 115)                                         |             |                                                                                                    |        |                                                                                                    | Fernleihe                                                                        |                                                               |                                             |                                    |                                                                                   |                                 |                           |                                 |                                          |
| Konferenzband (12)<br>Online-Zugriff (10)<br>Hochschulschrift (8)                                                                                                    | d (12)<br>(10)<br>rift (8)<br>Mehr a         | nzeigen     |                                                                                                    | 3.     |                                                                                                    | Hannah Höch, Al<br>- Aller Anfang ist<br>Fotografie und Ar<br>sel, 15. Januar bi | ler Anfang i<br>Dada!", Ber<br>chitektur, B<br>is 27. April 2 | st DADA<br>linische<br>erlin, 6. /<br>2008] | !: [anläs<br>Galerie,<br>April bis | slich der A<br>Landesmu<br>2. Juli 200                                            | usstellu<br>seum fü<br>7 ; Muse | ng "Ha<br>ir Moo<br>eum T | annah H<br>Jerne Ku<br>înguely, | öch<br>inst,<br>Ba-                      |

Diese Liste findest du dann rechts oben unter "Meine Daten"  $\rightarrow$  "Merkliste" wieder.

| OPA                        | C <mark>plus</mark>    |                     |                  |                  |  |
|----------------------------|------------------------|---------------------|------------------|------------------|--|
| Suche 🔻                    | Meine Daten 🔻          | Magazin-Bestellung  | Weitere Angebote |                  |  |
|                            | Konto<br>Benutzerdaten |                     |                  |                  |  |
| Suche nach:                | Sucheinstellunger      | n                   |                  | Suchen           |  |
| Ihre Suchanfr              | a Merkliste            | > Sprache: ger X    | > Sprache: ger X |                  |  |
| BSB-Katalog (120) Aufsätze |                        | sätze & mehr (4583) | Verbundkatalog   | /Fernleihe (157) |  |

Wenn du ein Buch gefunden hast, das nicht vor Ort ist, kannst du es in die Staatsbibliothek bestellen und dort vor Ort ausleihen ("Versand/Ausleihen"). Manche Bücher kann man nicht mit nach Hause nehmen, aber im Lesesaal lesen, wo sie aber auch erst einmal hinbestellt werden müssen ("Ausleihen (Lesesaal)").

| OPA                                                                                              | C <mark>plus</mark>     |                                |                                                                             |                       | B                |          | Bayerisc<br>taatsBib | he<br>Niothek |
|--------------------------------------------------------------------------------------------------|-------------------------|--------------------------------|-----------------------------------------------------------------------------|-----------------------|------------------|----------|----------------------|---------------|
| Suche 🔫                                                                                          | Meine Daten 🔻           | Magazin-Bestellung             | Weitere Angebote                                                            |                       | DE               | EN       | Anfrage              | n Hilfe       |
|                                                                                                  |                         |                                |                                                                             | В                     | enutzernummer: 4 | 0007493  | 35010                | Abmelden      |
| Suche nach:                                                                                      | Wilhelm von schad       | )W                             |                                                                             | Suchen                | te Suche ändern  |          |                      |               |
| BSB-Kata                                                                                         | log (140) Aufs          | ätze & mehr (290)              | Verbundkatalog/Fernleihe                                                    | (140)                 |                  | ē        |                      | <i>س</i>      |
| Suche verfe                                                                                      | inern                   | Treffer BSB-Ka                 | talog (140)                                                                 |                       | ≪ < 1            | 2 3      | 4 5                  | > »           |
| Suche auch gend 19. Jh.)                                                                         | in Volltexten (überwie- | Titel auswählen:<br>alle keine | Temporäre Merkliste 💠 Speich                                                | Relevanz 🛊            | Sortieren        | nax. 10  | \$ Ana               | zeigen        |
| <ul> <li>Thema (Schlag)</li> </ul>                                                               | agwort)                 |                                |                                                                             | 1                     |                  |          |                      |               |
| Geschichte (26)<br>Deutschland (24)<br>Biografie (20)<br>Kunst (20)<br>Geschichte 1800-1900 (17) |                         | I. Buch                        | Tucholski, Barbara Camilla, 1947<br>1980<br>Versand/Ausleihen               | 1adow 1789-1862       |                  |          |                      |               |
|                                                                                                  | Mehr anzeigen           |                                | Wilhelm von Schadow: 6.9                                                    | 9.1788 - 19.3.1862 ;  |                  |          |                      |               |
| <ul> <li>Jahr</li> <li>&lt;= 1957 (36)</li> <li>1962 - 1984 (4)</li> </ul>                       | 8)                      | □ 2.                           | Schmidt, Heinrich Jakob, 1897-1<br>Düsseldorf, 1962<br>Ausleihen (Lesesaal) |                       |                  |          |                      |               |
| 1986 - 2006 (4<br>2021 (22)<br>>= 2007 (150)                                                     | 6)                      |                                | Friedrich Wilhelm von Sch                                                   | nadow 1789 - 1862: ki | ünstlerische Ko  | onzeptio | on und (             | poeti-        |

## Anschließend musst du noch einmal bestätigen.

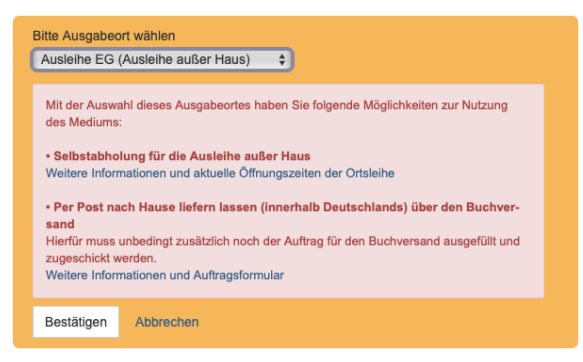

Wenn die Literatur für dich bereit liegt, erhält du eine E-Mail.

BSB-Katalog (140) Aufsätze & mehr (290) Verbundkatalog/Fernleihe (140)

Tipp: Uber "Verbundkatalog/Fernleihe" werden die auch Bücher angezeigt, die in anderen Bibliotheken. Hier wirst du dann zum opac der LMU oder anderen weitergeleitet. So findest du auch hier Bücher, die in unserem Institut stehen. Hier findest du auch die Fernleihe.